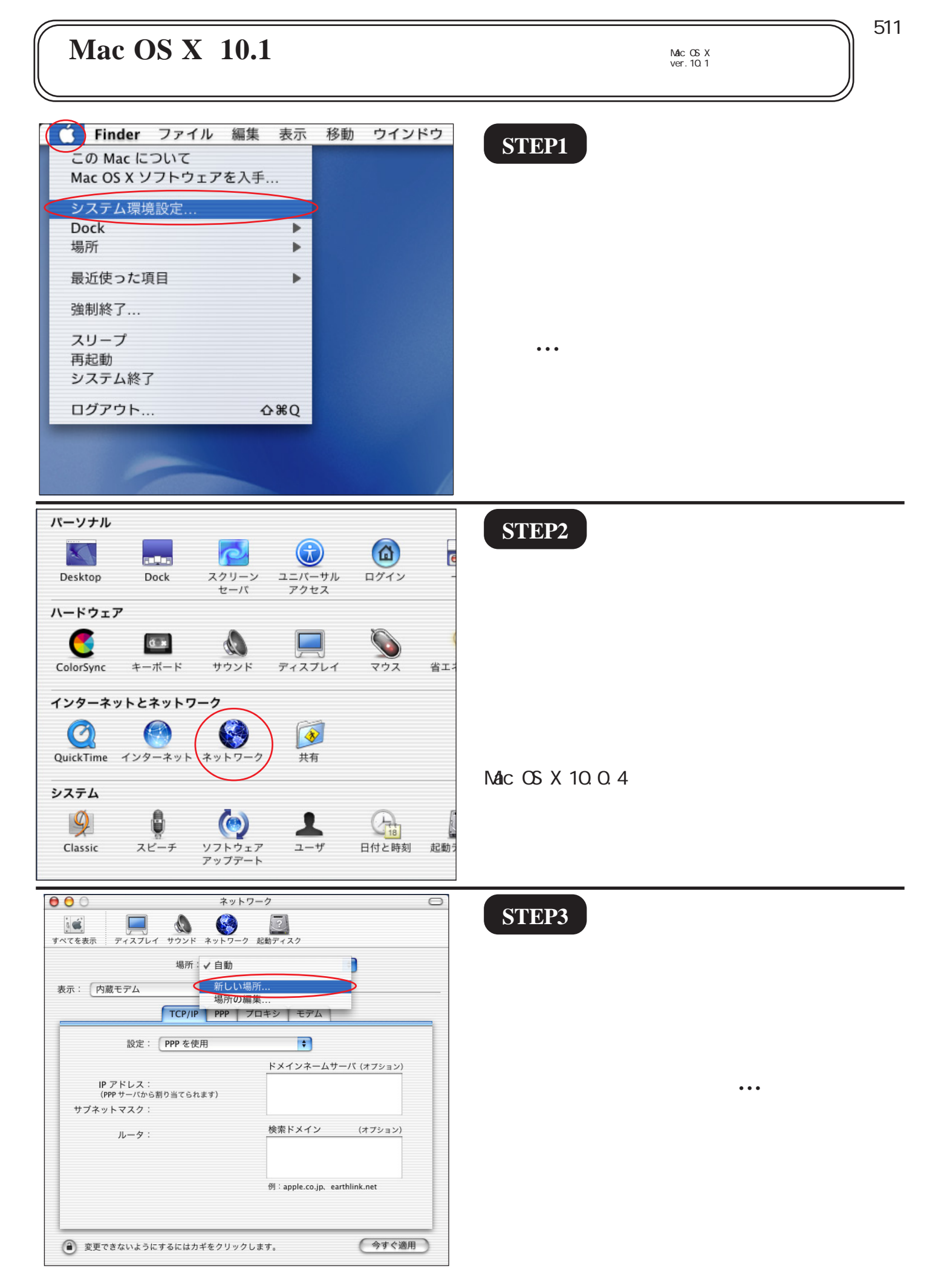

2005.03.28 ODN#\* - http://www.action.com/

このマニュアルでは Mac OS X ver.10.1 を使用しております。 [ 511 ]

| マインを表示     ディス:       すべてを表示     ディス:       ま示:     アは、       方法     アイス:       たい場所の名前:     アイス:       このコンビュータのすべてのユーザが、パスワードを入力することなくアップルメニューでごの場所を選択できます。       表示:     内蔵モデム       キャンセル     OK                                                                                                    | STEP4                                                                                                    |
|----------------------------------------------------------------------------------------------------|----------------------------------------------------------------------------------------------------|
| 設定: PPP を使用<br>ドメインネームサーバ (オプション)<br>IP アドレス:<br>(PPP サーバから割り当てられます)<br>サブネットマスク:<br>ルータ: 検索ドメイン (オプション)<br>例: apple.co.jp. earthlink.net                                                                                                    | [ <b>新しい場所の名前</b> ] に「signup」と入<br>力します。<br>[ OK ] をクリックします。                                                   |
| <ul> <li>● 変更できないようにするにはカギをクリックします。</li> <li>今すぐ適用</li> <li>● ● ● ● ネットワーク</li> <li>● ● ● ○ ネットワーク</li> <li>● ● ● ○ ネットワーク</li> <li>● ● ● ○ ネットワーク</li> <li>● ● ● ● ○ ○ ○ ○ ○ ○ ○ ○ ○ ○ ○ ○ ○ ○ ○ ○</li></ul>                                                                                                    | STEP5                                                                                                    |
| 場所: signup<br>ま示: ✓ 内蔵モデム<br>内蔵 Ethernet<br>動作中のネットワークポート<br>設定: PPP を使用<br>ドメインネームサーバ (オフション)<br>IP アドレス:<br>(PPP サーバから割り当てられます)<br>サブネットマスク:                                                                                                    | [ <b>表示] は「モデム及び</b> TA <b>が接続さ</b><br><b>れているポート</b> 」を選択します。                                                 |
| ルータ:       検索ドメイン (オブション)         例:apple.co.jp. earthlink.net         ② 変更できないようにするにはカギをクリックします。                                                                                                    | Mac OS X 10.0.4以前は[設定]と表示されてい<br>ます。                                                                           |
| ・     ・     ・     ・     ・     ・     ・     ・     ・     ・     ・     ・     ・     ・     ・     ・     ・     ・     ・     ・     ・     ・     ・     ・     ・     ・     ・     ・     ・     ・     ・     ・     ・     ・     ・     ・     ・     ・     ・     ・     ・     ・     ・     ・     ・     ・     ・     ・     ・     ・     ・     ・     ・     ・     ・     ・     ・     ・     ・     ・     ・     ・     ・     ・     ・     ・     ・     ・     ・     ・     ・     ・     ・     ・     ・     ・     ・     ・     ・     ・     ・     ・     ・     ・     ・     ・     ・     ・     ・     ・     ・     ・     ・     ・     ・     ・     ・     ・     ・     ・     ・     ・     ・     ・     ・     ・     ・     ・     ・     ・     ・     ・     ・     ・     ・     ・     ・     ・     ・     ・     ・     ・     ・     ・     ・     ・     ・     ・     ・     ・     ・      ・     ・     ・     ・ </th <td>STEP6</td> | STEP6                                                                                                    |
| 表示: 内蔵モデム       TCP/IP     PPP     プロキシ     モデム       設定:     PPP を使用     ・       ドメインネームサーバ (オブション)     ・       IP アドレス:     ・       (PPP サーバから割り当てられます)     ・       サブネットマスク:     ・       ルータ:     検索ドメイン (オフション)       例: apple.co.jp. earthlink.net                                                                                                    | [TCP/IP]タブをクリックします。<br>[ <b>設定</b> ]は[PPP <b>を使用</b> ]を選択します。<br>[ <b>ドメインネームサーバ</b> ]に<br>「10.10.11.1」と入力します。 |

Mac OS X 10.1サインアップマニュアル

2005.03.28 ODNサホ°-トセンター

このマニュアルでは Mac OS X ver.10.1 を使用しております。 [511]

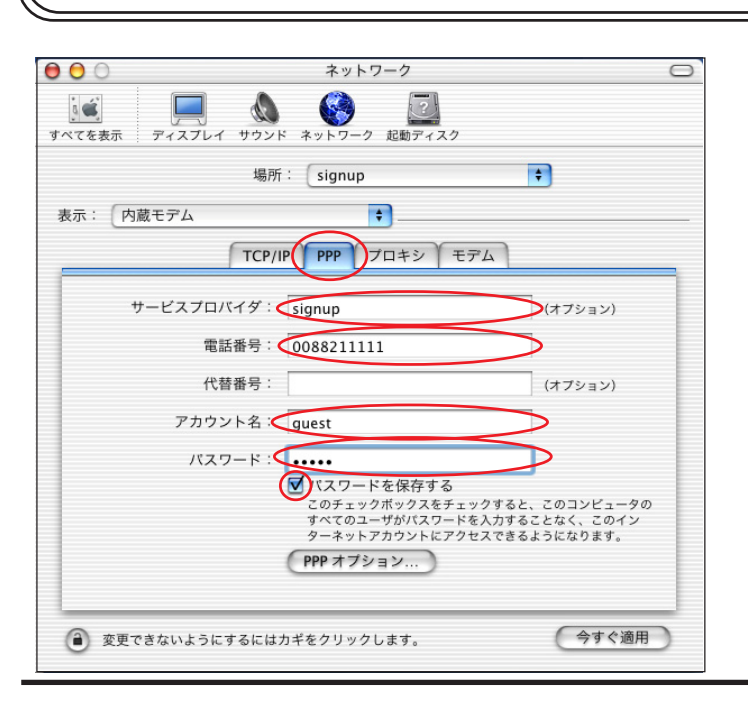

|                 | ネットワーク                                                                          | 0 |  |
|-----------------|---------------------------------------------------------------------------------|---|--|
| <b>すべてを表示</b> デ | レーマング (1997) 「「「「「「」」」<br>イスプレイ サウンド キットワーク 起動ディスク                              |   |  |
|                 | 場所: signup 🔹                                                                    |   |  |
| 表示: 内蔵モ         | 74                                                                              |   |  |
|                 | TCP/IP PPP プロキシ モデム                                                             |   |  |
|                 | モデム: Apple Internal 56K Modem (v.90) 🗘                                          |   |  |
|                 | ✓ モデム内蔵のエラー訂正と圧縮を使用する                                                           |   |  |
|                 | スピーカ: ●入<br>● 切<br>ダイアル:<br>● ーン ■電話をかける前に発信音を確認する                              |   |  |
| 変更できた           | <ul> <li>         ・ アレーズーにモデムステータスを表示する         ・         ・         ・</li></ul> |   |  |

STEP7

[PPP]タブをクリックします。

[サービスプロバイダ]に「signup」、 [電話番号]に「0088211111」と入力し ます。

[**アカウント名**]、[**パスワード**]に 「guest」と入力し 、[**パスワードを保** 存する]にチェックを入れます。

パスワードを入力すると「…」で表示されます。

## **STEP8**

[**モデム**]タブをクリックします。

[**モデム**]は「**ご使用になるモデム及び** TA」を選択します。

お使いのモデムがこの中にない場合にはモデム 付属のCCL ファイルをハードディスク内の [Library] [Modem Scripts]に入れ再起動し、 やり直して下さい。

CCLファイルにつきましては各モデムメーカー様 にお問い合わせ下さい。

[**ダイアル**]で、ご利用の電話回線の種 別 を選択して下さい。

必要に応じて[**電話をかける前に発信** 音を確認する]にチェックを入れます。

ご利用の回線種別がプッシュ回線またはISDN回 線の場合[トーン]を、ダイヤル回線の場合[パ ルス]を選択します。

回線種別が不明な場合は、NTT 様にお問い合わせ 下さい。

[メニューバーにモデムステータスを 表示する] にチェックを入れます。

Mac OS X 10.0.4以前はこの項目はありません。

[今すぐ適用] をクリックします。 Mac OS X 10.0.4以前は「保存」をクリックし

ます。

Mac OS X 10.1サインアップマニュアル

3/5

2005.03.28 ODN#\* - http://www.action.com/

このマニュアルでは Mac OS X ver.10.1 を使用しております。

| - Ć( | システム環境設定 編集 表示 ウインドウ ヘルプ                                              |  |
|------|-----------------------------------------------------------------------|--|
|      | システム環境設定について ネットワーク                                                   |  |
|      | サービス 🔹 📢 🦉                                                            |  |
|      | システム環境設定を隠す     ೫H     ド ネットワーク 起動ディ       ほかを隠す     近、 f:     signup |  |
| <    | システム環境設定を終了 第Q                                                        |  |
|      | TCP/IP │ PPP │ プロキシ                                                   |  |
|      | モデム: (Apple Internal 56K Mode                                         |  |
|      | ☑ モデム内蔵のエラー訂正                                                         |  |
|      | スピーカ: ① 入<br>〇 切                                                      |  |

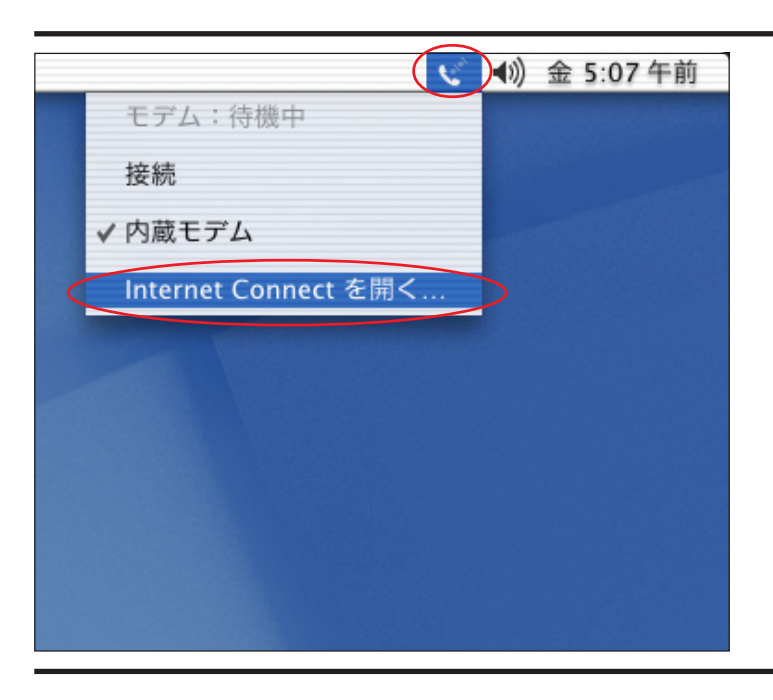

## STEP10

**STEP9** 

[**モデムステータス**]アイコンから [Internet Connect を開く...]をクリック します。

「システム環境設定 ] 「システム環境

設定を終了]の順でクリックします。

Mac OS X 10.0.4以前はこのアイコンはありま せんので[MacintoshHD] [Applications] [Internet Connect]をクリックし、起動してく ださい。

| 000                            | 内蔵モデム                  |
|--------------------------------|------------------------|
| 設定:                            | 内蔵モデム                  |
| サービスプロバイダ                      | signup                 |
| 電話番号:                          | 0088211111             |
| 代替番号                           |                        |
| 名前:                            | guest                  |
| バスワード                          | ••••                   |
|                                | ▼ メニューバーにモデムステータスを表示する |
| これらの設定は"ネットワーク"環境設定で変更できます。 編集 |                        |
| ステータス: 待機中                     | 接続                     |

## STEP11

ネットワークでの設定が表示されてい ることを確認します。

[接続]をクリックします。

**[** 511 ]

このマニュアルでは Mac OS X ver.10.1 を使用しております。 [511]

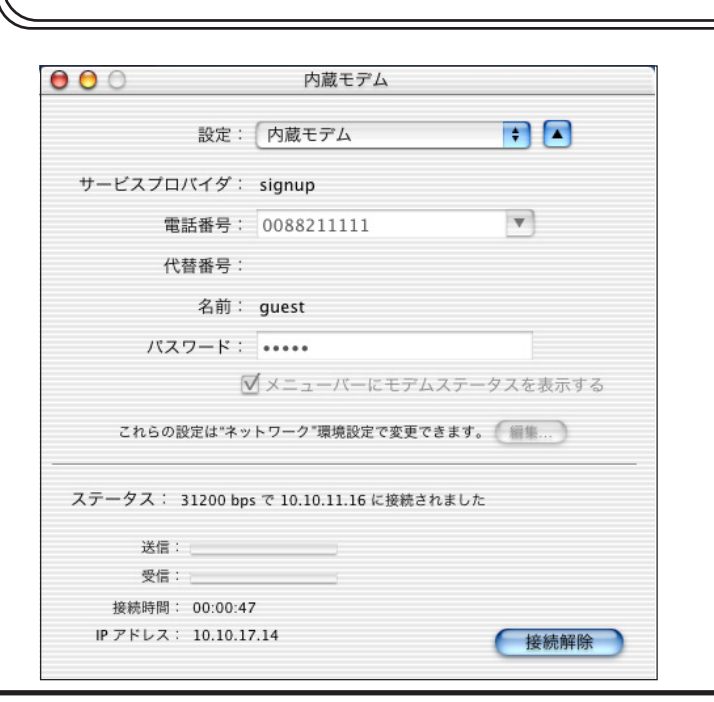

STEP12

接続が成功すると左図の画面になりま す。 この状態のまま STEP13 へお進みくださ い。

STEP13

Web ブラウザを起動します。

本マニュアルではInternet Explorerを例に使っ て説明しています。

[Dock]にある[Internet Explorer]をク リックします。

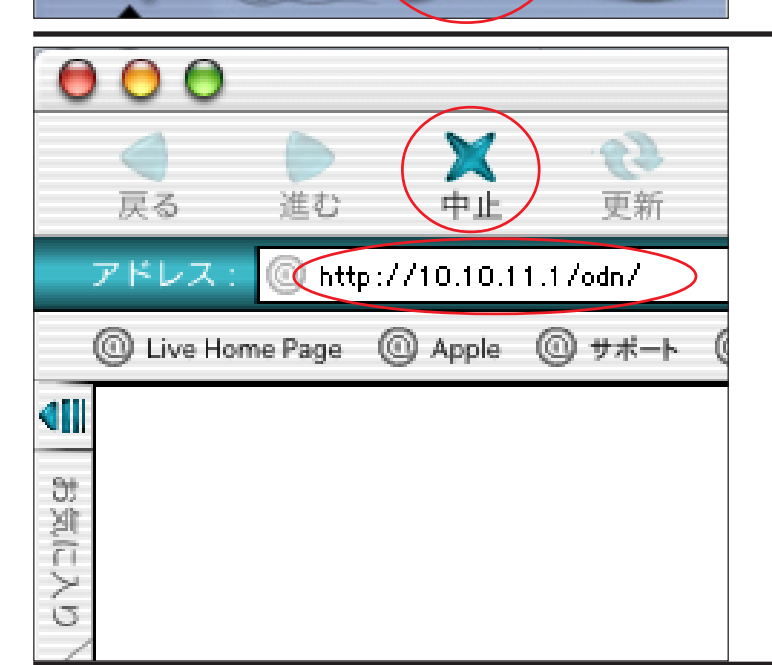

## STEP14

ブラウザの [**中止**] をクリックし、 標準で設定されている URL を削除後に 「http://10.10.11.1/odn/」と入力し、 [return] キーを押します。

オンラインサインアップ画面が表示され ますので、画面の指示に従いご契約手続 きをお進めください。